# Ex. No 2 SaaS Implementation – Student Mark Sheet Generation

<u>Aim</u>: To implement program on SaaS to Create a spread sheet to generate a mark sheet for student progress report.

### **Procedure**:

1. Create a new folder "Mark Sheet" in Google Drive.

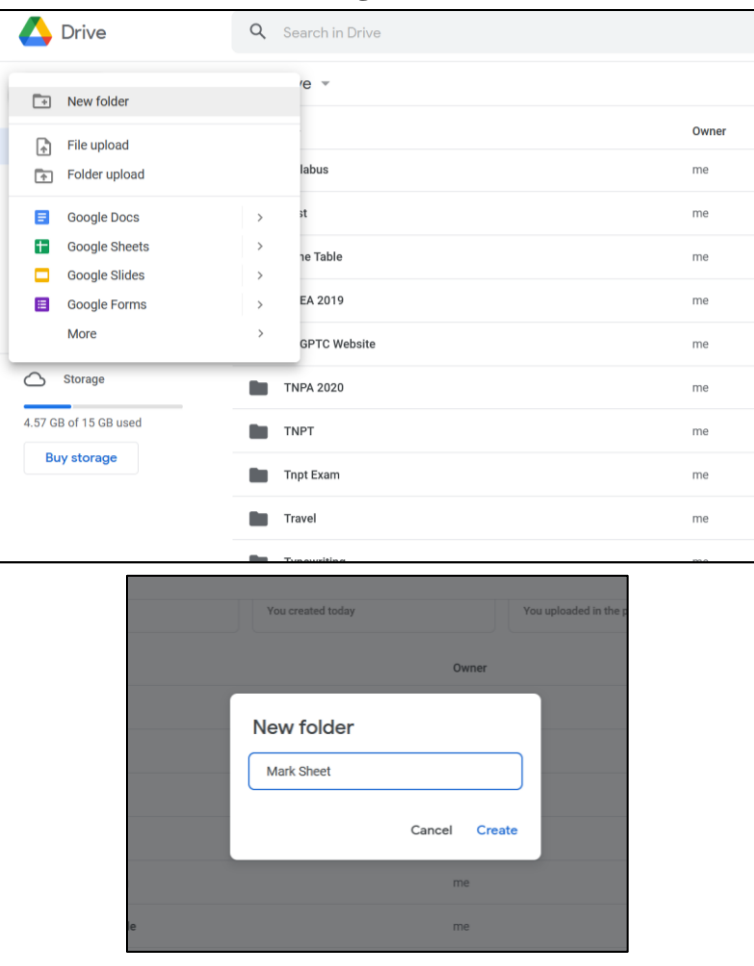

2. Open the "Mark Sheet" folder and Right Click to create a blank document.

| New folder    |   |                 |
|---------------|---|-----------------|
| File upload   |   |                 |
| Folder upload |   |                 |
| Google Docs   | > | Blank document  |
| Google Sheets | > | Biank document  |
| Google Slides | > | From a template |
| Google Forms  | > |                 |
| More          | > | Drop files here |

3. Name the Document "Mark Sheet" and Design Mark Sheet Template in the document.

| Mark Sheet S Contract Tools Extension | ons Help <u>Laste</u>                                  | dit was seconds ago                                 |                       |                  |     | 🔒 Share | 8   |
|---------------------------------------|--------------------------------------------------------|-----------------------------------------------------|-----------------------|------------------|-----|---------|-----|
| n a 🖶 A, 🖻 75% 👻 Normal text 👻 Times  | New 12                                                 | + BIUA & co 🖽                                       |                       | t= ≍ = • = • = = | x 🗖 | · •     | 1 - |
| 1                                     | 1                                                      | 2                                                   | 5                     |                  |     |         |     |
|                                       | Tamiln<br>Name: «Namu<br>Regno: «Regn<br>Department: C | adu Government Polyte<br>Madurai - 11<br>Mark Sheet | chnic College,        |                  |     |         |     |
|                                       | Subject<br>Code                                        | Subject Name                                        | Marks                 |                  |     |         |     |
|                                       | 401                                                    | Computer Architecture                               | < <mark1>&gt;</mark1> |                  |     |         |     |
|                                       | 402                                                    | Web Design and Programming                          | < <mark2>&gt;</mark2> |                  |     |         |     |
|                                       | 403                                                    | Object Oriented Programming with Java               | < <mark3>&gt;</mark3> |                  |     |         |     |
|                                       | 404                                                    | RDBMS                                               | < <mark4>&gt;</mark4> |                  |     |         |     |
|                                       | 405                                                    | Web Design and Programming Practical                | < <mark5>&gt;</mark5> |                  |     |         |     |
|                                       | 406                                                    | Java Programming Practical                          | < <mark6>&gt;</mark6> |                  |     |         |     |
|                                       | 407                                                    | RDBMS Practical                                     | < <mark7>&gt;</mark7> |                  |     |         |     |
|                                       |                                                        | Total                                               | < <total>&gt;</total> |                  |     |         |     |
|                                       |                                                        |                                                     |                       |                  |     |         |     |

- **4.** Provide data to be filled from the Google Sheet within "<< >>".
- 5. Create a blank Google Form in the same folder.

| Name 个        |        | Owner    |
|---------------|--------|----------|
| Mark Sheet    |        | me       |
| + New folder  |        |          |
| File upload   |        |          |
| Folder upload | >      |          |
| Google Sheets | >      |          |
| Google Slides | >      |          |
| Google Forms  | > Plar | ak form  |
| More          |        | ik loffi |

**6.** Name the Form as "Marks Entry".

| 🔲 Marks Entry 🗀 🏠 All changes saved in Drive                              | 1 | $\odot$ | $\odot$ | C<br>C         |
|---------------------------------------------------------------------------|---|---------|---------|----------------|
| Questions Responses Settings                                              |   |         |         |                |
| Marks Entry<br>B I U GD X<br>Form description                             |   |         | _       | (+) (+)  + (-) |
| Email *<br>Valid email<br>This form is collecting emails. Change settings |   |         |         |                |
| Untitled Question Option 1                                                |   |         |         |                |
|                                                                           |   |         |         |                |

7. Change the settings of the Google Form to collect email Address. Go to Settings>Responses set Collect email addresses to true.

|                                                   | Questions                                | Responses        | Settings |  |   |  |
|---------------------------------------------------|------------------------------------------|------------------|----------|--|---|--|
| Settings                                          |                                          |                  |          |  |   |  |
| Make this a quiz<br>Assign point values, set answ | vers, and automa                         | atically provide | feedback |  |   |  |
| Responses<br>Manage how responses are o           | collected and pro                        | otected          |          |  | ^ |  |
| Collect email address                             | es                                       |                  |          |  | • |  |
| Send responders a co                              | Send responders a copy of their response |                  |          |  |   |  |
| Allow response editin<br>Responses can be chang   | <b>g</b><br>ged after being s            | ubmitted         |          |  |   |  |

8. Design the Google Form to Collect Student Name, Register Number, Subject Marks and Total.

| Name                                        | [  | - | - : | Short answer |   | • |
|---------------------------------------------|----|---|-----|--------------|---|---|
| Short answer text                           |    |   |     |              |   |   |
|                                             | Ĺ  |   | 1   | Required     | • | : |
| Reg No *                                    |    |   |     |              |   |   |
| Short answer text                           |    |   |     |              |   |   |
| *<br>Computer Architecture Mark             |    |   |     |              |   |   |
| Short answer text                           |    |   |     |              |   |   |
| Web Design and Programming Mark *           |    |   |     |              |   |   |
| Short answer text                           |    |   |     |              |   |   |
| Object Oriented Programming with Java *     |    |   |     |              |   |   |
| Short answer text                           |    |   |     |              |   |   |
| RDBMS Mark *                                |    |   |     |              |   |   |
| Short answer text                           |    |   |     |              |   |   |
| Web Design and Programming Practical Mark * |    |   |     |              |   |   |
| Short answer text                           |    |   |     |              |   |   |
| :<br>Java Programming Practical Mark *      | :: |   |     |              |   |   |
| Short answer text                           |    |   |     |              |   |   |

| RDBMS Practical Mark *<br>Short answer text |   |                  |
|---------------------------------------------|---|------------------|
| Total Marks Short answer text               | æ | - Short answer + |
|                                             |   | 🔟 Required 💶     |

9. Mark all the Google Form Entry as Required.

**10.** Go to Responses and create spread sheet to store the collected student marks details.

|         | Questions Responses Settings                     |
|---------|--------------------------------------------------|
| 0 respo | nses                                             |
|         | Waiting for responses                            |
|         |                                                  |
|         |                                                  |
|         | Select response destination X                    |
| 0 resp  | Create a new spreadsheet Marks Entry (Responses) |
|         | Select existing spreadsheet                      |
|         | Cancel Create                                    |
|         |                                                  |

| Ħ  | Marks Entry<br>File Edit Viev | (Responses) ☆<br>v Insert Format Da      |                      | Help       |                       |                           |                          |               | 🔒 Share | 8  |
|----|-------------------------------|------------------------------------------|----------------------|------------|-----------------------|---------------------------|--------------------------|---------------|---------|----|
| H  |                               | 00% <del>-</del> \$ % .0 <sub>↓</sub> .0 | 0 123 - Default (Ari | • 10 • B I | <u>\$ A</u> ♦ ⊞ 55 +  | ≡ • ± • ŀ • ♥•            | GD 🕂 🕕 🏹 🕶               | Σ             | ^       | 81 |
| AI | <ul> <li>JX   III</li> </ul>  | B                                        | C                    | D          | F                     | F                         | G                        | Н             |         |    |
| 1  | Timestamp                     | Email Address                            | Student Name         | Reg No     | Computer Architecture | M: Web Design and Program | m Object Oriented Progra | mr RDBMS Mark | Web De  |    |
| 2  |                               |                                          |                      |            |                       |                           | , ,                      |               |         |    |
| 3  |                               |                                          |                      |            |                       |                           |                          |               |         | Ø  |
| 4  |                               |                                          |                      |            |                       |                           |                          |               |         |    |
| 5  |                               |                                          |                      |            |                       |                           |                          |               |         | Θ  |
| 7  |                               |                                          |                      |            |                       |                           |                          |               |         |    |
| 8  |                               |                                          |                      |            |                       |                           |                          |               |         | •  |
| 9  |                               |                                          |                      |            |                       |                           |                          |               |         | 1  |
| 10 |                               |                                          |                      |            |                       |                           |                          |               |         |    |
| 12 |                               |                                          |                      |            |                       |                           |                          |               |         |    |
| 13 |                               |                                          |                      |            |                       |                           |                          |               |         | +  |
| 14 |                               |                                          |                      |            |                       |                           |                          |               |         |    |
| 15 |                               |                                          |                      |            |                       |                           |                          |               |         |    |
| 17 |                               |                                          |                      |            |                       |                           |                          |               |         |    |
| 18 |                               |                                          |                      |            |                       |                           |                          |               |         |    |
| 19 |                               |                                          |                      |            |                       |                           |                          |               |         |    |
| 00 |                               |                                          |                      |            |                       |                           |                          |               |         |    |
|    | + 🗉 🗄 Fo                      | rm Responses 1 🝷                         |                      |            |                       |                           |                          |               |         | >  |

### **11.** Go to Extensions Menu > Add-Ons > Get Add-Ons.

| ■              | Marks Entry (Re<br>File Edit View | esponses) 🚖 🗈 🤉<br>Insert Format Data Te | ⊘<br>ools | Extensions Help                                 |   |             |              |                         |                                                                              | â Share       | 8  |
|----------------|-----------------------------------|------------------------------------------|-----------|-------------------------------------------------|---|-------------|--------------|-------------------------|------------------------------------------------------------------------------|---------------|----|
| He .           | 100%                              | ✓ \$ % .0 .0 123                         | 3-        | 昂. Add-ons                                      | • | Get add-ons | 5            | 30 上 曲 7                | •Σ• 🖬 •                                                                      | ^             | 53 |
| A1             | → fx   Times<br>A                 | tamp<br>B<br>Email Address               | Stude     | <ul> <li>Macros</li> <li>Apps Script</li> </ul> | ۲ | Manage add  | d-ons        | G<br>biect Oriented Pro | H<br>Bramr RDBMS Mark                                                        | Web De        |    |
| 2              |                                   |                                          |           | ▼ AppSheet                                      | + | View docun  | nent add-ons |                         |                                                                              |               | 0  |
| 4<br>5<br>6    |                                   |                                          |           |                                                 |   |             |              |                         |                                                                              |               | 0  |
| 7<br>8<br>9    |                                   |                                          |           |                                                 |   |             |              |                         |                                                                              |               | •  |
| 10<br>11<br>12 |                                   |                                          |           |                                                 |   |             |              |                         |                                                                              |               | -  |
| 13<br>14<br>15 |                                   |                                          |           |                                                 |   |             |              |                         |                                                                              |               | +  |
| 16<br>17       |                                   |                                          |           |                                                 |   |             |              |                         | The current window is too<br>to properly display this sh                     | small<br>eet. |    |
| 19             |                                   |                                          |           |                                                 |   |             |              |                         | Consider resizing your bro<br>window or adjusting froze<br>rows and columns. | n             |    |
|                | + 🗉 Form                          | Responses 1 👻                            |           |                                                 |   |             |              |                         |                                                                              | Ę.            | >  |

12. Install "Autocrat" Extension.

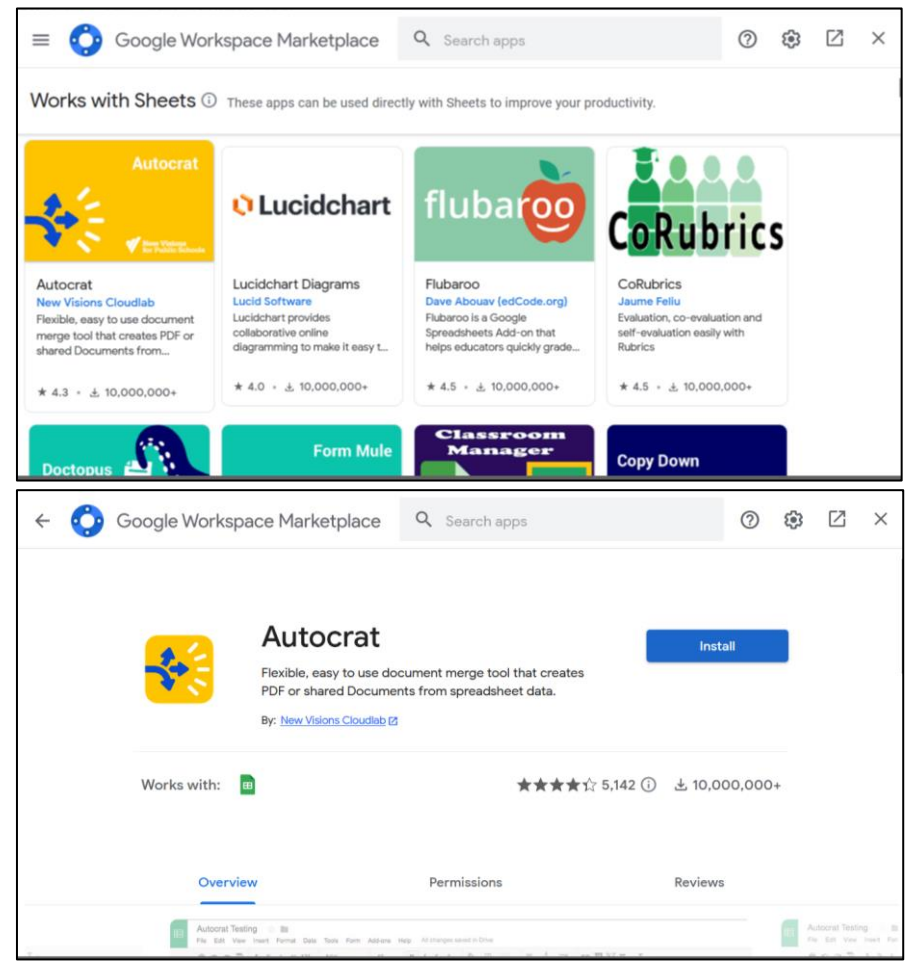

13. Allow Autocrat Permission to install the extension.

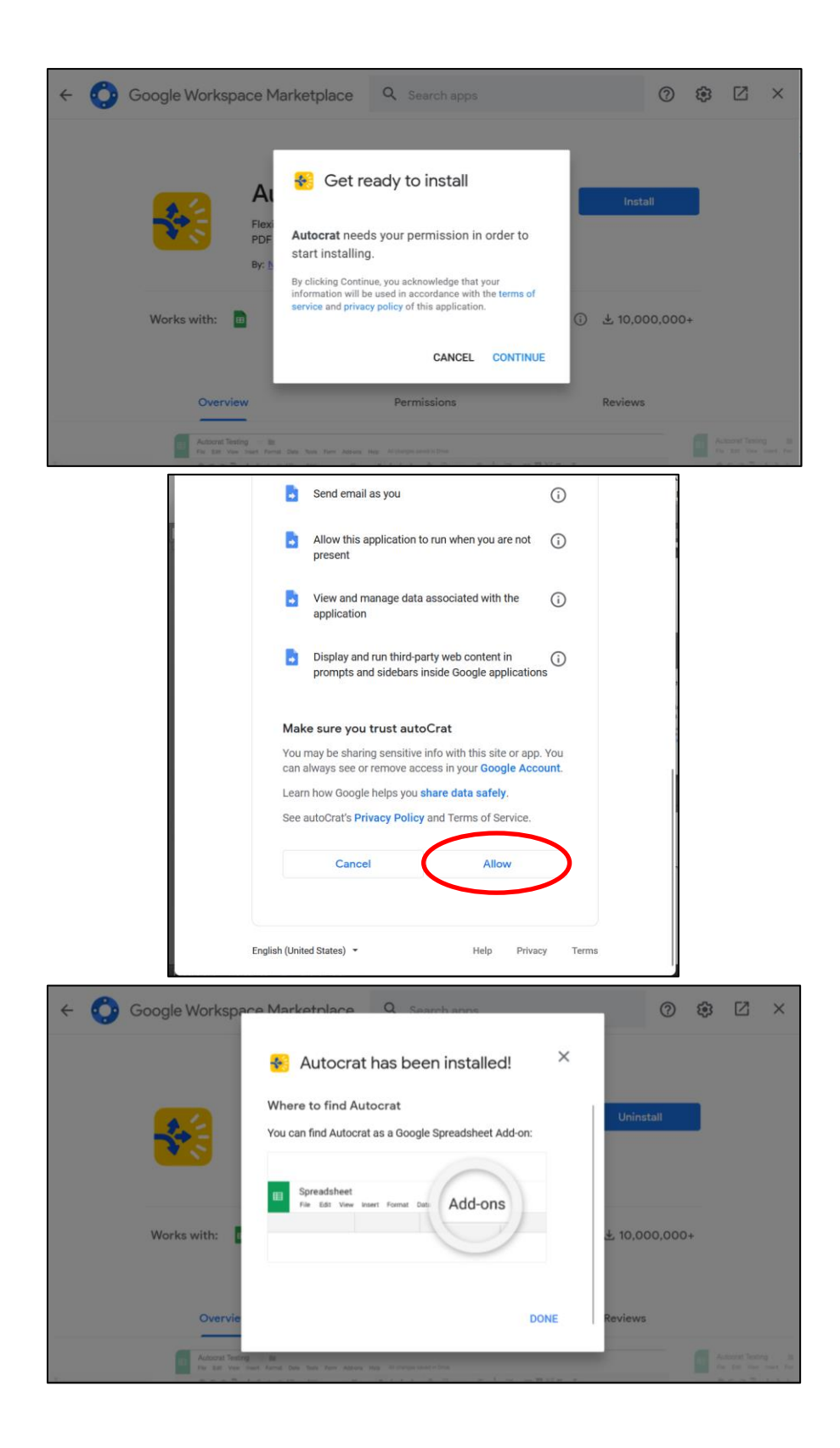

**14.** Go to Extensions Menu > Autocrat > Open.

| Image: Provide and Program Object Oriente         0       Macros         Image: Provide and Program Object Oriente         Image: Provide and Program Object Oriente         Image: Provide and Program Object Object Object Object O | + <b>D</b> 0 |                 |                                  |                           |
|----------------------------------------------------------------------------------------------------|--------------|-----------------|----------------------------------|---------------------------|
| Data Tools       Extensions       Help         000_123+       Et Add-ons       Image: Et + 1 + 1 + 1 + 1 + 1 + 1 + 1 + 1 + 1 +                                                                                                    | ¥ 🗉 🛇        |                 |                                  |                           |
| 0 00 123 	 Et Add-ons                                                                                                    | t Data Tools | Extensions Help |                                  |                           |
| E     F     G       Stude     Apps Script     r Architecture M: Web Design and Program Object Oriente       Import Roster     Import Roster       Import Roster     Get User Key       Help                                                                                                    | .0, .00 123▼ | 巴 Add-ons       | ▶ ⊞ 53 - ≡ - ± - 1;              | т №т со ± ш               |
| Apps Script rArchitecture Mi Web Design and Program Object Oriente<br>AppSheet  Autocrat                                                                                                    |              | Macros          | •                                |                           |
| Stude     r Architecture Mi Web Design and Program Object Oriente       Image: AppSheet     >       Image: Autocrat     Open       Image: Autocrat     Image: Autocrat       Image: Autocrat     Open       Image: Autocrat     Image: Autocrat       Image: Autocrat     Open       Image: Autocrat     Image: Autocrat                                                                                                    |              | 🔰 Apps Script   | E F                              | G                         |
| AppSheet     Open       Import Roster     Import Roster       Get User Key     Help                                                                                                    | Stude        |                 | r Architecture M; Web Design and | d Program Object Oriented |
| P: Autocrat     Open       Import Roster     Get User Key       Help                                                                                                    |              | AppSheet        | >                                |                           |
| Import Roster Get User Key Help                                                                                                    |              | 民 Autocrat      | ► Open                           |                           |
| Get User Key Help                                                                                                    |              |                 | Import Roster                    |                           |
| Help                                                                                                    |              |                 | Get User Key                     |                           |
|                                                                                                    |              |                 | Help                             |                           |
|                                                                                                    |              |                 |                                  |                           |
|                                                                                                    |              |                 |                                  |                           |
|                                                                                                    |              |                 |                                  |                           |
|                                                                                                    |              |                 |                                  |                           |
|                                                                                                    |              |                 |                                  |                           |
|                                                                                                    |              |                 |                                  |                           |
|                                                                                                    |              |                 |                                  |                           |

## **15.** Add a New Job in Autocrat Extension.

| AutoCrat |                          | × |
|----------|--------------------------|---|
|          |                          |   |
|          |                          |   |
|          | No merge jobs set up yet |   |
|          | Click to begin           |   |
|          | /<br>//<br>//            |   |
|          | NEW JOE                  |   |

# 16. Give a Job Name in Autocrat Menu and click next.

| mark sneet                |                         |  |  |  |
|---------------------------|-------------------------|--|--|--|
| 1. Name your me           | erge job                |  |  |  |
| Job name                  |                         |  |  |  |
| Mark Sheet                |                         |  |  |  |
| *Give your job a useful r | name for easy reference |  |  |  |
|                           |                         |  |  |  |
|                           |                         |  |  |  |
|                           |                         |  |  |  |
|                           |                         |  |  |  |
|                           |                         |  |  |  |
|                           |                         |  |  |  |
|                           |                         |  |  |  |
|                           |                         |  |  |  |
|                           |                         |  |  |  |

**17.** Choose a Template to Create Mark Sheet. Select From Drive.

Г

| A | utoCrat                                                             | × |
|---|---------------------------------------------------------------------|---|
|   | Mark Sheet                                                          |   |
|   | 2. Choose template                                                  |   |
|   | New! Now you can choose Google Slides as a job template from Drive. |   |
| C | From drive Ct ne example                                            |   |
|   |                                                                     |   |
|   | No template selected yet                                            |   |
|   | Currently selected template                                         |   |
|   | Recently used templates                                             |   |
|   |                                                                     |   |
|   |                                                                     |   |
|   |                                                                     |   |
|   | Help Guide Gancel SAVE Back Next                                    |   |

 $\ensuremath{\textbf{18.}}$  Select the created word template and click next.

| M                                                                                                    |                                                                                                    |                                                                                                    |                 | - 1 |
|----------------------------------------------------------------------------------------------------|----------------------------------------------------------------------------------------------------|----------------------------------------------------------------------------------------------------|-----------------|-----|
| ۷.                                                                                                    |                                                                                                    | q                                                                                                    |                 |     |
| Ne                                                                                                    |                                                                                                    |                                                                                                    |                 |     |
|                                                                                                    |                                                                                                    |                                                                                                    |                 |     |
| N                                                                                                    |                                                                                                    | Tamiliaada Governinent Polytechnic College,<br>Madami - H<br>Statisticat                                                                                                    |                 |     |
| Cu                                                                                                    |                                                                                                    | Anne Capital Agency of the<br>Anne Capital Agency of the<br>Anne Capital Agency o |                 |     |
| Re                                                                                                    |                                                                                                    | Hermitian Construction Construction     Hermitian     Hermitian                                                                                                    |                 |     |
|                                                                                                    |                                                                                                    |                                                                                                    |                 |     |
|                                                                                                    | Marks Entry (Re                                                                                        | Mark Sheet                                                                                                    | Untitled spread |     |
|                                                                                                    | weeps.                                                                                                 |                                                                                                    | Page            | -   |
|                                                                                                    |                                                                                                    |                                                                                                    |                 |     |
|                                                                                                    | elect Cancel                                                                                           |                                                                                                    |                 |     |
| Hel                                                                                                    | cancel                                                                                                 |                                                                                                    |                 |     |
| Hel                                                                                                    | Cancel                                                                                                 |                                                                                                    |                 |     |
| Hel                                                                                                    | lelect Cancel                                                                                          |                                                                                                    |                 |     |
| toCrat                                                                                                    | elect Cancel                                                                                           |                                                                                                    |                 |     |
| Hel<br>toCrat<br>Mark Sheet                                                                                  | Cancel                                                                                                 |                                                                                                    |                 |     |
| toCrat<br>Mark Sheet<br>2. Choos                                                                             | e template                                                                                             |                                                                                                    |                 |     |
| Hel<br>toCrat<br>Mark Sheet<br>2. Choos<br>New! Now                                                          | e template<br>you can choose Google SI                                                                 | ides as a Job template from Drive                                                                                                    |                 |     |
| Hel<br>toCrat<br>Mark Sheet<br>2. Choos<br>New! Now<br>From drive                                            | e template<br>you can choose Google SI<br>Create example                                               | ides as a job template from Drive                                                                                                    |                 |     |
| Het<br>toCrat<br>Mark Sheet<br>2. Choos<br>New! Now<br>From drive                                            | e template<br>you can choose Google SI<br>Create example                                               | ides as a job template from Drive                                                                                                    | 2.              |     |
| Het<br>toCrat<br>Mark Sheet<br>2. Choos<br>New! Now<br>From drive                                            | e template<br>you can choose Google SI<br>Creats example<br>Sheet<br>elected template                  | ides as a job template from Drive                                                                                                    | 2.              |     |
| Het<br>toCrat<br>Mark Sheet<br>2. Choos<br>New! Now<br>From drive<br>Currently s                             | e template<br>you can choose Google SI<br>Create example<br>Sheet<br>elected template                  | Ides as a job template from Drive                                                                                                    |                 |     |
| Het<br>toCrat<br>Aark Sheet<br>2. Choos<br>New! Now<br>From drive<br>From drive<br>Currently s<br>Recently u | e template<br>you can choose Google SI<br>Create example<br>Sheet<br>elected template<br>sed templates | Ides as a job template from Drive                                                                                                    |                 |     |
| Het<br>toCrat<br>Mark Sheet<br>2. Choos<br>New! Now<br>From drive<br>Currently s<br>Recently to              | e template<br>you can choose Google SI<br>Create example<br>Sheet<br>elected template<br>sed templates | ides as a job template from Drive                                                                                                    | 2.              |     |
| Hee<br>toCrat<br>Mark Sheet<br>2. Choos<br>New! Now<br>From drive<br>Currently s<br>Recently to              | e template<br>you can choose Google SI<br>Create example<br>Sheet<br>elected template<br>sed templates | ides as a job template from Drive                                                                                                    |                 |     |

19. Map Source data to template for Mark Sheet Creation and click next.

| : | Mark Sheet<br>3. Map source da | ata to template           |                   | 📎 10 unma        | pped ta |
|---|--------------------------------|---------------------------|-------------------|------------------|---------|
|   | Merge tab                      | Form Responses 1 🗘 Header | r row 1           | First data row 2 |         |
|   | Standard 🌻                     | << Name >><br>%           | maps to<br>column |                  | ¢       |
|   | Standard 🌻                     | << Regno >>               | maps to column    |                  | ¢       |
|   | Standard 🌻                     | << mark1 >>               | maps to column    |                  | ¢       |

**20.** Give Proper File Name Format and select file type as PDF and click next.

| Mark Sheet                                                                                                    |
|----------------------------------------------------------------------------------------------------|
| 4. File settings                                                                                                    |
| File name                                                                                                    |
| < <student name="">&gt;_MarkSheet</student>                                                                                                    |
| *Tell AutoCrat how to name each file it creates. You can use < <tags>&gt; aligned to merge sheet column headers to merge in source .<br/>data, only supported in multiple output mode.</tags> |
| Туре                                                                                                    |
| Google Docs 💠                                                                                                    |
| Google Docs                                                                                                    |
| PDF node (classic mode) Single output mode                                                                                                    |
|                                                                                                    |
|                                                                                                    |
|                                                                                                    |
|                                                                                                    |

**21.** Choose destination folder to store pdf file in Google Drive and click next.

| AutoCrat                            |                                             | ×             |
|-------------------------------------|---------------------------------------------|---------------|
| Mark Sheet<br>5. Choose destination | folder(s)                                   | Choose folder |
| Mark Shee                           | t                                           |               |
|                                     |                                             | -             |
|                                     |                                             | -             |
|                                     |                                             |               |
|                                     | *All merged docs will go into these folders |               |
| Help Guide                          | Cancel SAVE Back Next                       |               |

**22.** Skip the dynamic folder reference (optional) and click next.

**23.** Set merge condition as when Reg No is not null merge the documents.

| Au | toCrat          |                           |       |                                 |                 | × |
|----|-----------------|---------------------------|-------|---------------------------------|-----------------|---|
|    | Mark Sheet      |                           |       |                                 |                 |   |
|    | 7. Set merge    | condition (optional)      |       |                                 | + Add condition |   |
|    | Only merge a ro | w if:                     |       |                                 |                 |   |
|    | Column          | Reg No                    | \$    | equals NOT NULL                 |                 |   |
|    |                 |                           |       |                                 |                 |   |
|    |                 |                           |       |                                 |                 |   |
|    |                 |                           |       |                                 |                 |   |
|    |                 |                           |       |                                 |                 |   |
|    |                 |                           |       |                                 |                 |   |
|    |                 | *Only rows that meet      | the r | have conditions will be merged  |                 |   |
|    |                 | Enter a specific value, N | ULL   | (empty) or NOT NULL (not empty) |                 |   |
|    | Help Guide      | Cancel                    | SA    | /E Back Next                    |                 |   |
|    | Trop Coldo      |                           |       |                                 | •               |   |

**24.** Set Share Doc and send email as yes, Select Share doc as PDF, set Allow collaborators to reshare as no and enter <<Email Address>> tag in the response mail.

|    | 8. Share docs & send emails                                                                                                    |   |
|----|----------------------------------------------------------------------------------------------------|---|
|    | Share doc?<br>● Yes ◯ No                                                                                                    |   |
|    | Share doc as                                                                                                    |   |
|    | PDF \$                                                                                                    |   |
| ▶  | Allow collaborators to re-share                                                                                                    |   |
|    | No      Yes                                                                                                    |   |
|    | No Yes                                                                                                    |   |
|    | *Only available for Google Apps accounts, not Gmail users                                                                                                    |   |
|    | $\mathbf{x}$                                                                                                    |   |
|    |                                                                                                    |   |
|    | 10 <<                                                                                                    |   |
|    |                                                                                                    |   |
|    | Help Guide Cancel SAVE Back Next                                                                                                    |   |
|    | Help Guide Cancel SAVE Back Next                                                                                                    |   |
|    | Help Guide Cancel SAVE Back Next                                                                                                    |   |
| Au | Help Guide Cancel SAVE Back Next                                                                                                    |   |
| Au | Help Guide Cancel SAVE Back Next                                                                                                    |   |
| Au | Help Guide Cancel SAVE Back Next UtoCrat Mark Sheet 8. Share docs & send emails                                                                                                    |   |
| Au | Help Guide Cancel SAVE Back Next UtoCrat Mark Sheet 8. Share docs & send emails                                                                                                    | _ |
| Au | Help Guide Cancel SAVE Back Next                                                                                                    |   |
| Au | Help Guide Cancel SAVE Back Next UtoCrat Mark Sheet 8. Share docs & send emails To < <email address=""> Co</email>                                                                                                    |   |
| Au | Help Guide Cancel SAVE Back Next                                                                                                    |   |
| Au | Help Guide Cancel SAVE Back Next                                                                                                    |   |
| Au | Help Guide Cancel SAVE Back Next UtoCrat Mark Sheet 8. Share docs & send emails Cancel Cancel |   |
| Au | Help Guide Cancel SAVE Back Next UtOCrat Mark Sheet 8. Share docs & send emails Cc Boc Reply To <student name="">&gt; Mark Sheet</student>                                                                                                    |   |
| Au | Mark Sheet     Save     Back     Next       3. Share docs & send emails     Image: Share docs & send emails     Image: Share docs & send emails       Image: Share docs & send emails     Image: Share docs & send emails     Image: Share docs & send emails       Image: Share docs & send emails     Image: Share docs & send emails     Image: Share docs & send emails       Image: Share docs & send emails     Image: Share docs & send emails     Image: Share docs & send emails       Image: Share docs & send emails     Image: Share docs & send emails     Image: Share docs & send emails       Image: Share docs & send emails     Image: Share docs & send emails     Image: Share docs & send emails       Image: Share docs & send emails     Image: Share docs & send emails     Image: Share docs & send emails       Image: Share docs & send emails     Image: Share docs & send emails     Image: Share docs & send emails       Image: Share docs & send emails     Image: Share docs & send emails     Image: Share docs & send emails       Image: Share docs & send emails     Image: Share docs & send emails     Image: Share docs & send emails       Image: Share docs & send emails     Image: Share docs & send emails     Image: Share docs & send emails       Image: Share docs & send emails     Image: Share docs & send emails     Image: Share docs & send emails       Image: Share docs & send emails     Image: Share docs & send emails     Image: Share docs & send emails <tr< td=""><td></td></tr<>                                                                                                    |   |
| Au | Mark Sheet     Save     Back     Next       Address     Share docs & send emails       Image: State of the send emails       Image: State of the send emails       Im                                                                                                    |   |
| Au | Mark Sheet     Sake       8. Share docs & send emails       Image: Constraint of the send emails       Image: Constraint of the send emails       Image: Constrated emails                                                                                                    |   |

**25.** Select Run on form trigger as YES and Confirm. Save the Job.

| AutoCrat                       |                            |                           | ×          |
|--------------------------------|----------------------------|---------------------------|------------|
| Mark Sheet                     |                            |                           |            |
| 9. Add/remove job triggers     |                            |                           |            |
| Run on form trigger<br>Ves  No |                            |                           |            |
| Run on time trigger<br>Ves  No |                            |                           |            |
|                                |                            |                           |            |
| Help Guide                     | Cancel SAVE                | Back                      |            |
| AutoCrat                       |                            |                           | ×          |
| Enable form triggers?          |                            |                           | ×          |
| You must anable triggers for   | this project before you or | an add ono to this ich. C | onfirm?    |
| fou must enable inggers for    | this project before you ca |                           | Drimitit ? |
|                                |                            | Cancel                    | YES        |
|                                |                            |                           |            |
| Help Guide                     | Cancel SAVE                | Back                      |            |
| AutoCrat                       |                            |                           | ×          |
| Existing Jobs                  |                            |                           |            |
| Mark Sheet                     | × 1                        | •                         |            |
|                                |                            |                           |            |
|                                |                            |                           |            |
| Help Guide Manage triggers     |                            |                           | NEW JOB    |
|                                |                            |                           |            |

26. Preview the Google Form. Enter student details and submit the form to generate mark sheet.

| ks Entry 🛅 📩 All change | is saved in Drive                               | ង | 0       | 5 | ¢ | Send | : | 0 |
|-------------------------|-------------------------------------------------|---|---------|---|---|------|---|---|
|                         | Ouestions Responses Settings                    |   | Preview |   |   |      |   |   |
|                         | Marks Entry                                     |   |         |   |   |      |   |   |
|                         | Form description                                |   |         |   |   |      |   |   |
| 1                       | Email *                                         |   |         |   |   |      |   |   |
|                         | Valid email                                     |   |         |   |   |      |   |   |
|                         | This form is collecting emails. Change settings |   |         | Œ |   |      |   |   |

## 27. Open the entered email id and check for the generated mark sheet.

|   | M Gmail   | <b>Q</b> Search in mail | <b>₽</b> ⑦ �                                                                                                   |          |
|---|-----------|-------------------------|----------------------------------------------------------------------------------------------------|----------|
| 0 | Compose   | □• C :                  | 1-50 of 264                                                                                                    | >        |
|   | Inbox 117 | Primary                 | 왕, Social 🛇 Promotions                                                                                         |          |
| ☆ | Starred   | 🗌 🟠 dnstnpt             | Natarajasivan D Mark Sheet - Dear Natarajasivan D, Your 4th Sem mark Sheet is Attached.                        | 7:00 PM  |
| 0 | Snoozed   |                         | Matarajasivan D                                                                                                |          |
| ⊳ | Sent      | Google 2                | Security alert for dnstnpt@gmail.com - This is a copy of a security alert sent to dnstnpt@gmail.com, dnsautpc@ | 6:32 PM  |
| D | Drafts    |                         |                                                                                                    |          |
| ~ | More      |                         | Security alert - autoCrat was granted access to your Google Account disautpc@gmail.com If you did not grant    | 11:34 AM |

### 28. Open the attached Mark Sheet to verify the details.

| me: Natara<br>gno: 124101<br>partment: C | Mark Sheet<br>jasivan D<br>computer Engineering / 4th Sem |       |
|------------------------------------------|-----------------------------------------------------------|-------|
| Subject<br>Code                          | Subject Name                                              | Marks |
| 401                                      | Computer Architecture                                     | 80    |
| 402                                      | Web Design and Programming                                | 80    |
| 403                                      | Object Oriented Programming with Java                     | 80    |
| 404                                      | RDBMS                                                     | 80    |
| 405                                      | Web Design and Programming Practical                      | 100   |
| 406                                      | Java Programming Practical                                | 100   |
| 407                                      | RDBMS Practical                                           | 100   |
|                                          | Total                                                     | 620   |

### Result:

Thus SaaS implementation for generation of mark sheet for student progress report using Google Sheet is completed and verified.